## How to Cascade Goals to Direct and Indirect Reports

1) Access your performance goals by clicking on the Home menu and selecting Performance Goals.

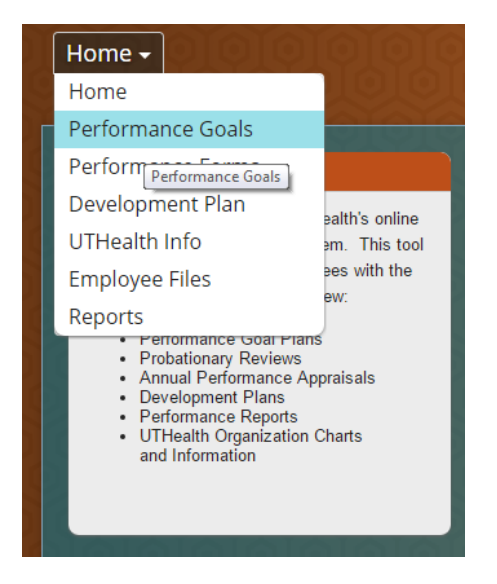

2) Select the appropriate fiscal year Performance Goals in the upper right hand corner under "Switch Plan."

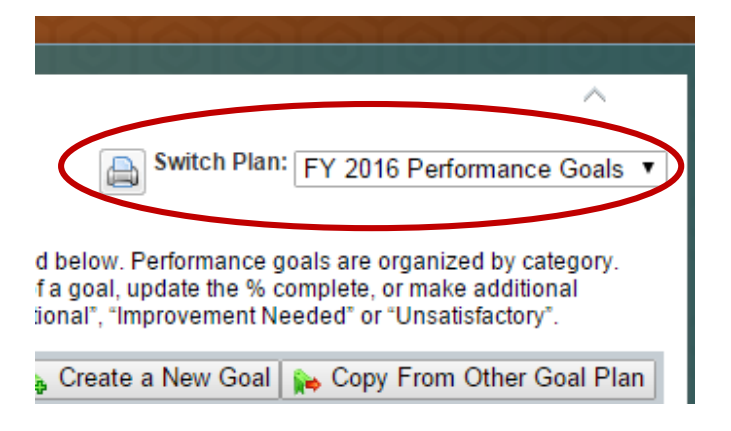

3) Enter a goal(s) on your goal plan that you would like to cascade to your direct and/or indirect reports. If the goal(s) is already entered, check the box to the left of the goal(s).

| ≽ Cascade Selected                                    |                 |
|-------------------------------------------------------|-----------------|
| Employee Hierarchy                                    |                 |
| 📫 Alex Anderson 🔄                                     |                 |
| 🔍 Brooke Brown 🚌                                      | 🔍 Carol Clark 底 |
|                                                       |                 |
| + Display Options                                     |                 |
| Displaying 1–1 of 1 Performance Goals                 |                 |
| Service Excellence                                    |                 |
|                                                       |                 |
| Financial and Operations                              |                 |
|                                                       |                 |
| People Development                                    |                 |
| Visibility # Goal Name                                |                 |
| Public 3.1 <u>Complete an online training course.</u> |                 |
|                                                       |                 |

4) Click the Cascade Selected... button.

## FY 2016 Performance Goals for Alex Anderson

Performance goals are goals aligned to an employee's job responsibilities, work assignments and the Ensure that the goal category for each goal is accurate. Use the "Add New Goal" button at the bottom o changes to the goal. To cancel or postpone a goal update the "Status" field using the "Edit" button. Rate

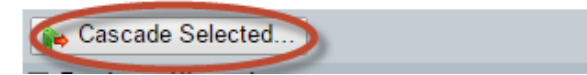

5) Check the boxes next to the names of your direct reports that you want to cascade the goal(s).

| Step 1. Select Recipients  |                                 |                        |          |
|----------------------------|---------------------------------|------------------------|----------|
| Step 1 of 2. Select the em | ployees to whom you want to cas | cade the goal.         |          |
| Employee Hierarchy         |                                 |                        |          |
| Name                       | Title                           | Number of Team Members | Cascaded |
| Alex Anderson              | CEO                             | :                      | 2        |
| 🖉 📄 🔍 Brooke Brown         | Supervisor, Cytology            | 4                      | 4        |
| 🕑 🔍 Carol Clark            | VP Marketing                    | :                      | 2        |
| Other Employees            | Sind Other                      | er Employees           |          |

6) If you also want to include your indirect reports, click the Find Other Employees button.

| Step 1.    | Select Recipients             |                                 |                        |          |
|------------|-------------------------------|---------------------------------|------------------------|----------|
| <b>1</b> s | tep 1 of 2. Select the employ | yees to whom you want to cascad | le the goal.           |          |
| Empl       | oyee Hierarchy                |                                 |                        |          |
|            | Name                          | Title                           | Number of Team Members | Cascaded |
|            | 📫 Alex Anderson               | CEO                             |                        | 2        |
|            | 🔍 Brooke Brown                | Supervisor, Cytology            |                        | 4        |
|            | 🔍 Carol Clark                 | VP Marketing                    |                        | 2        |
| Othe       | r Employees                   | Sea Find Other                  | Employees              |          |

7) You can search for an employee individually or search by department name.

| Find User         |                                               |
|-------------------|-----------------------------------------------|
| Search for the em | ployees to whom you want to cascade the goal. |
|                   |                                               |
| First Name:       | Walter                                        |
| Last Name:        | Watson                                        |
| Employees:        | All                                           |
| Division:         | All                                           |
| Department:       | All Custom Select >>                          |
| Location:         | All Custom Select >>                          |
|                   | more options                                  |
|                   |                                               |

8) Check the box next to the name(s) of the employees you want to cascade the goal(s), and then click Add Selected at the bottom.

| Select Employee                         |                      |                     |
|-----------------------------------------|----------------------|---------------------|
|                                         |                      |                     |
| Select the employees to whom you want t | to cascade the goal. |                     |
| Display Options                         |                      |                     |
| Name                                    | Title                | Cascaded            |
| ✓ Walter Watson                         | VP HR                |                     |
|                                         |                      | a Lack Add Selected |
|                                         |                      |                     |

9) Click Next at the bottom of the page.

| 1 St     | ep 1 of 2. Select th | employees to whom you want t | o cascade th | e goal.                |            |
|----------|----------------------|------------------------------|--------------|------------------------|------------|
| Emplo    | oyee Hierarchy       |                              |              |                        |            |
|          | Name                 | Title                        |              | Number of Team Members | Cascaded   |
|          | 📫 Alex Anderson      | CEO                          |              |                        | 2          |
| <b>√</b> | 🔍 Brooke Bro         | n Supervisor, Cytology       | /            |                        | 4          |
| 1        | 🔍 Carol Clark        | VP Marketing                 |              |                        | 2          |
| Other    | Employees            | Sa Fin                       | d Other Empl | byees                  |            |
| N        | lame Tit             | e Number of Team Members     | Cascaded     |                        |            |
| 1        | Walter WatsonVP H    | R 1                          |              |                        |            |
|          |                      |                              |              |                        |            |
|          |                      |                              |              |                        |            |
|          |                      |                              |              |                        |            |
|          |                      |                              |              |                        |            |
|          |                      |                              |              |                        |            |
|          |                      |                              |              |                        |            |
|          |                      |                              |              |                        |            |
|          |                      |                              |              |                        |            |
|          |                      |                              |              |                        |            |
|          |                      |                              |              |                        |            |
|          |                      |                              |              |                        |            |
|          |                      |                              |              | de Back                | Next Cance |

10) Click Cascade. The cascaded goals will now appear on your selected employee's fiscal year Goal Plan.

|                                         | Fields marked with * are required.                     |                                                      |
|-----------------------------------------|--------------------------------------------------------|------------------------------------------------------|
| Iready Cascaded To:                     | none                                                   |                                                      |
| Category :                              | People Development                                     |                                                      |
| * Goal Name:                            | Complete an online training course.                    | <mark>a∖spell check</mark> <b>'3legal scan</b><br>∕⁄ |
| * Measurement:                          | Complete all assignments, reading material, and tests. | alspell check ∽3legal scan                           |
| Weight-HCPC Only:                       | 0.0%                                                   |                                                      |
|                                         | 0.0%                                                   |                                                      |
| Percent Complete:                       |                                                        |                                                      |
| Percent Complete:<br>* Start:           | 09/01/2015                                             |                                                      |
| Percent Complete:<br>* Start:<br>* Due: | 09/01/2015 08/31/2016                                  |                                                      |